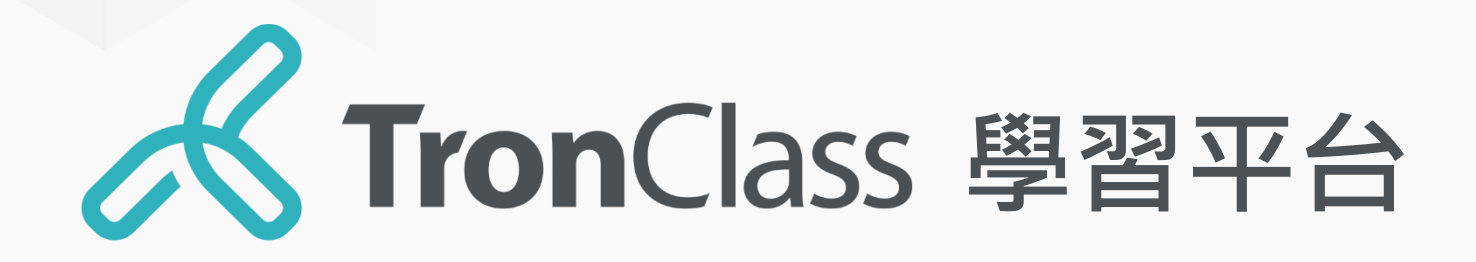

### 快速指引手冊 學生版

WisdomGarden 台灣智園有限公司

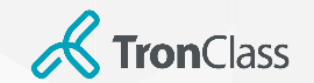

網頁登入

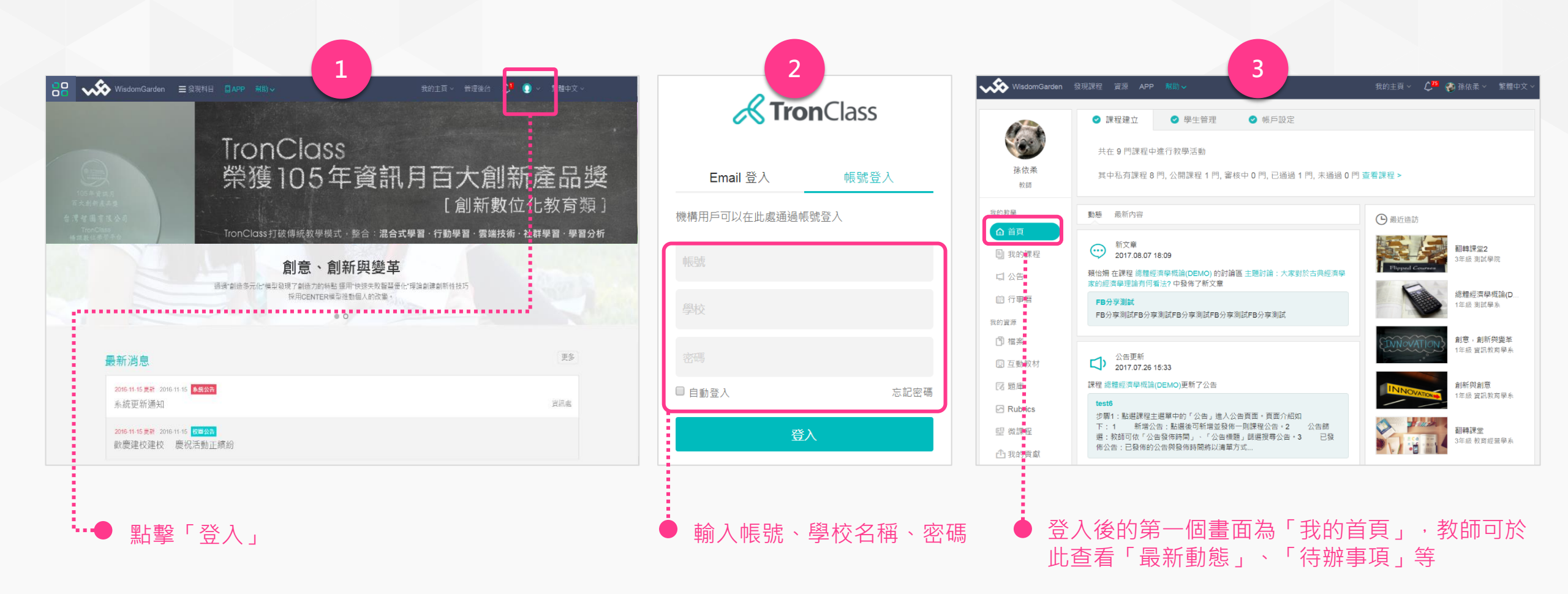

注意:此頁圖片是以TronClass官網登入頁面示範,學校使用者有專屬的登入頁面,請依學校發佈的為準。

WisdomGarden

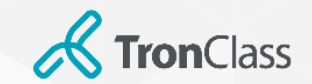

## 下載、登入TronClass APP

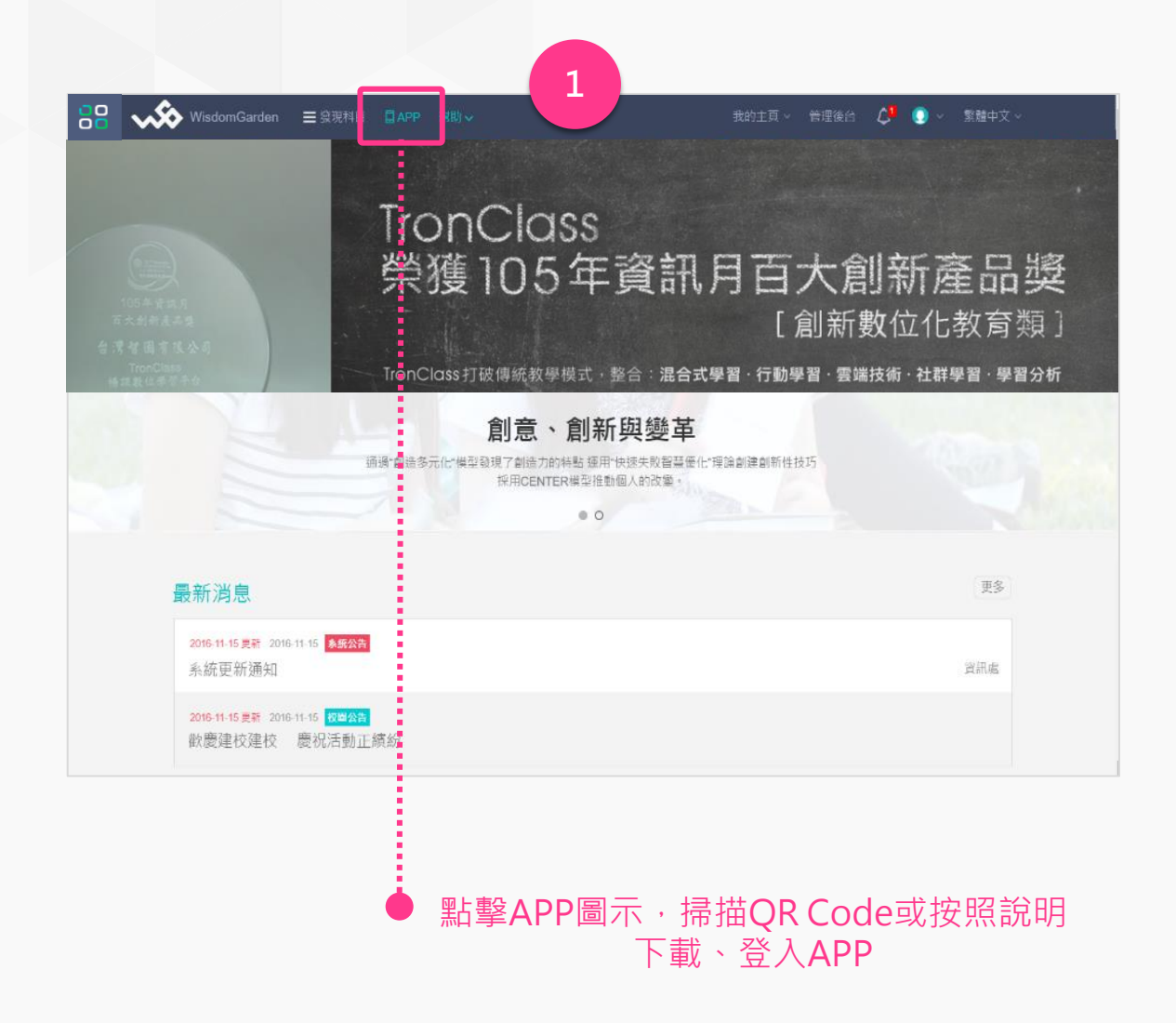

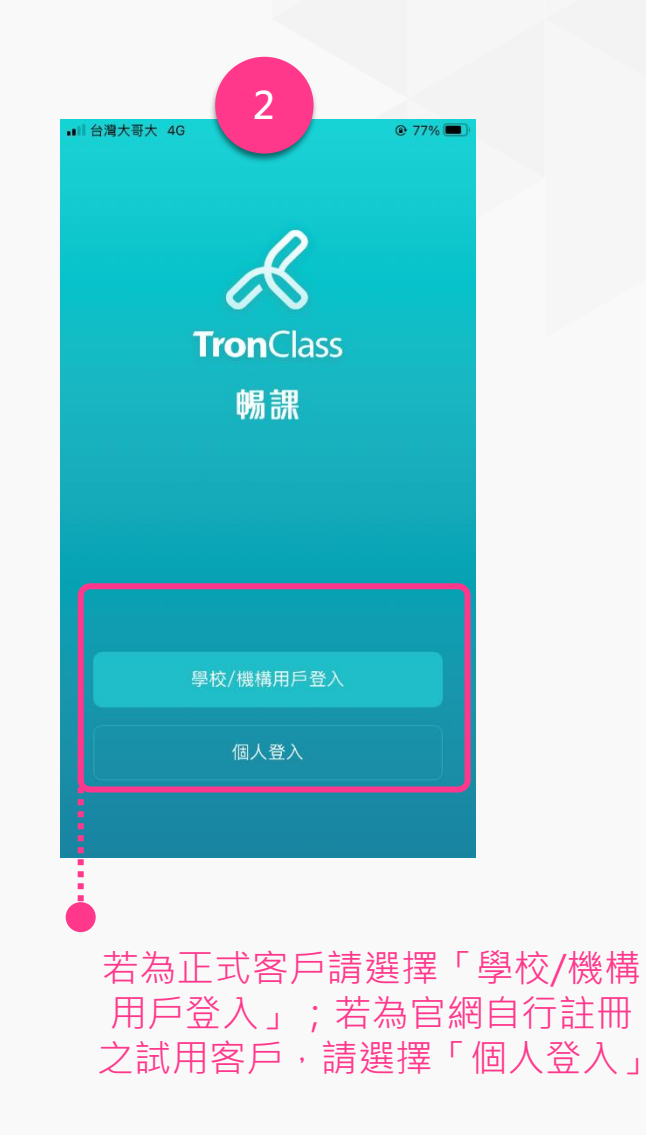

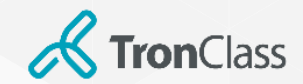

# 下載、登入TronClass APP

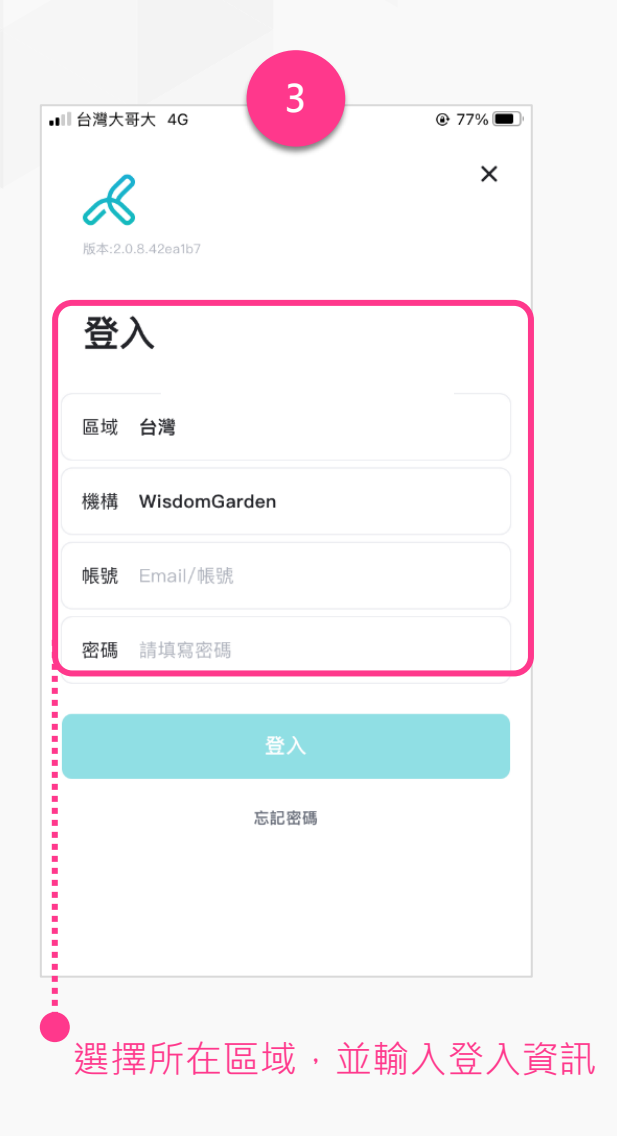

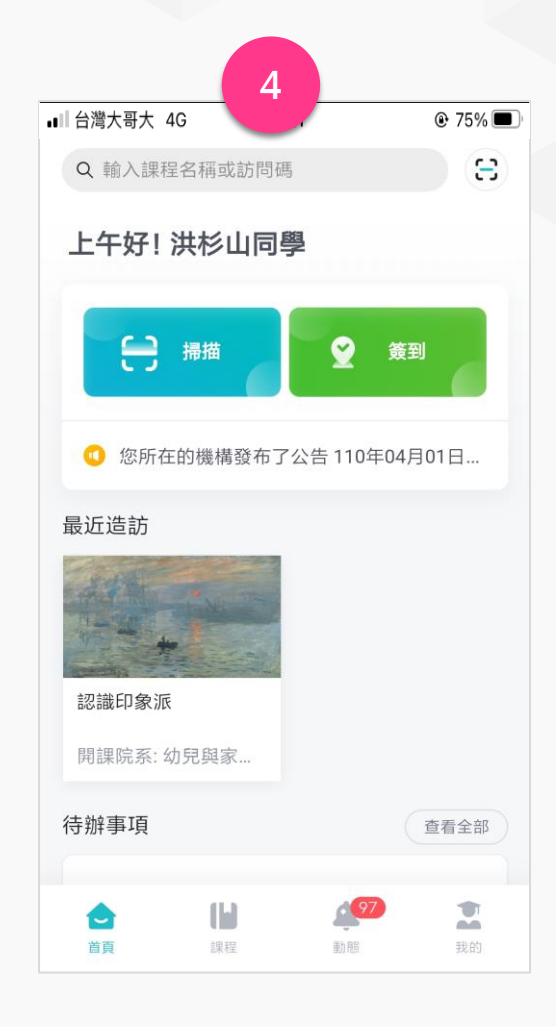

### 登入後即可開始使用APP

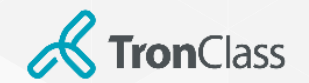

APP進入課程

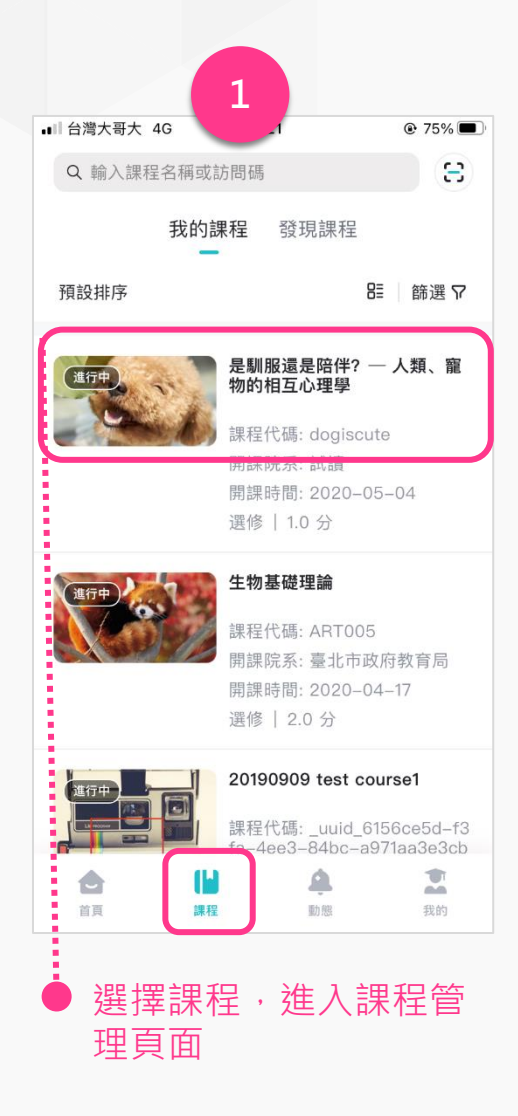

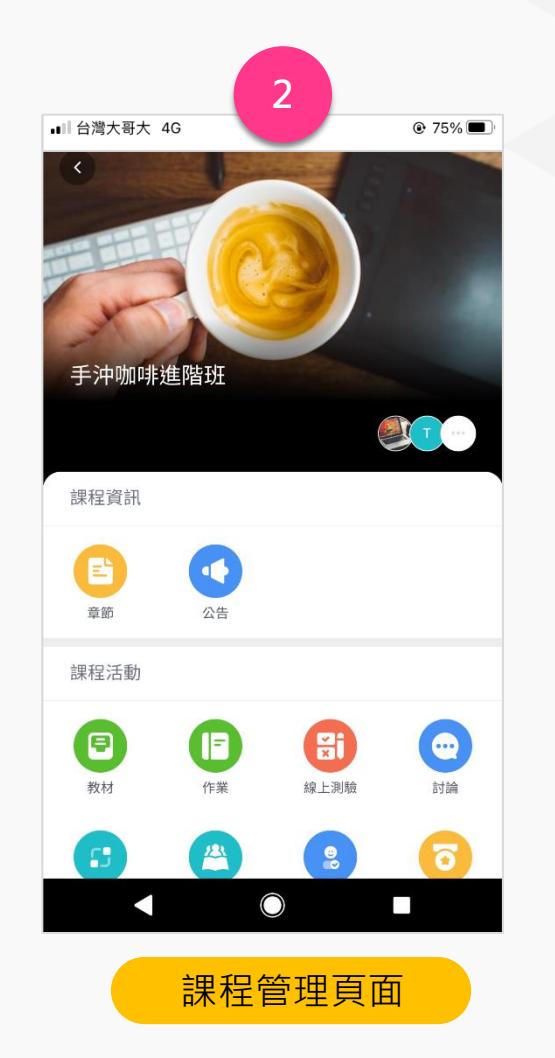

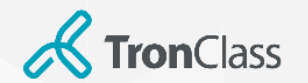

## APP繳交作業

... & .... 🗟 🗺

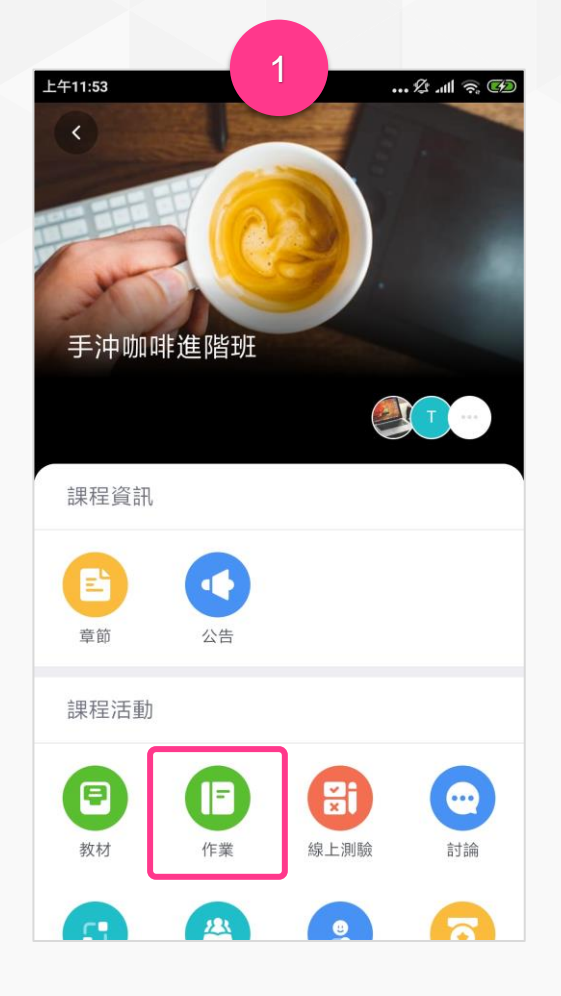

期中報告 未繳交 截止時間: 2021-09-04 11:51 90 期末報告 截止時間: 2021-07-28 17:31 分組作業2 未繳交 分組互評 組內互評 截止時間: 2021-07-22 15:45 分組作業 未評分 分組互評 組內互評 截止時間: 2021-07-22 11:10

2

作業

上午11:51

<

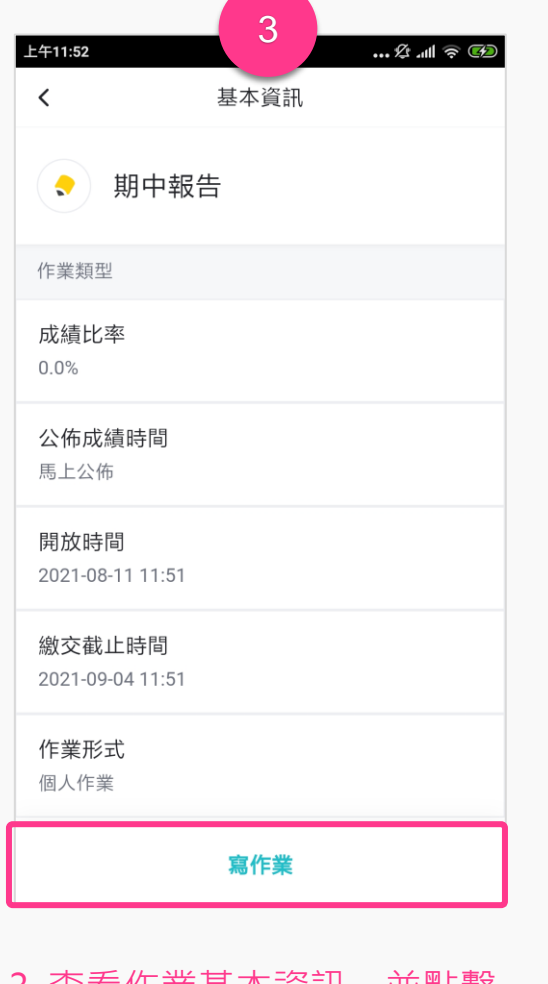

4 ... 🕸 .ull 🗟 🕪 上午11:52 寫作業 < 內容 請輸入內容 🛃 圖片 ▶ 影片 ● 録音 │ ┣ 檔案 提交作業

4. 支援圖片、影片、錄音、檔 案等格式作業;上傳後點擊 「繳交作業」。

1. 進入課程後點擊「作業」

2. 於作業列表中選擇要繳交的「作業」

3. 查看作業基本資訊,並點擊 「寫作業」

WisdomGarden 17

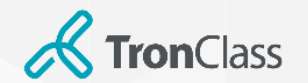

# APP線上測驗(1/2)

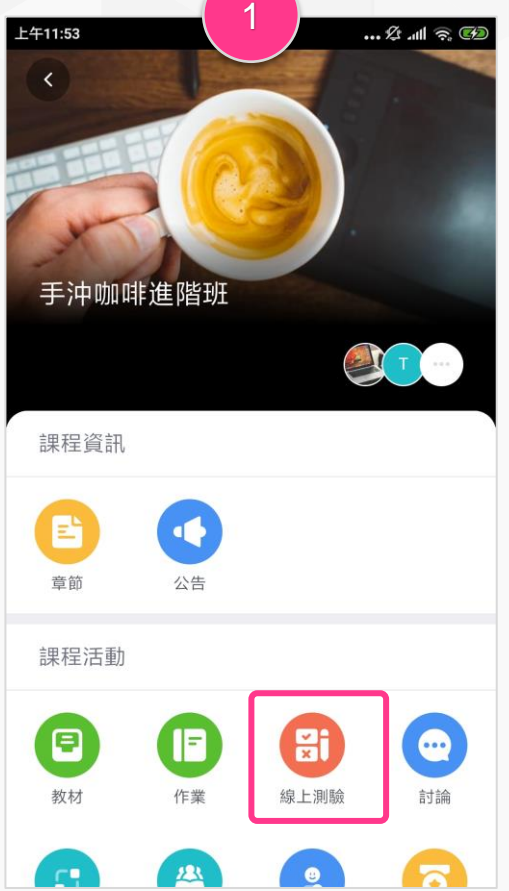

1. 進入課程後點擊「線上測驗」

2. 於測驗列表選擇欲繳交的 「線上測驗」

2

測驗

🛈 👫 74% 🗖 15:52:56

25

不公佈

未繳交

答題次數已滿

答題次數: 0/1

答題次數: 1/10

-- C

<

聽力題

開始時間: 2021-07-22 12:10

截止時間: 2021-07-23 12:03

綜合所有題型測驗

開始時間: 2021-07-22 11:30

截止時間: 2021-07-28 17:32

正式考試-防弊測驗

開始時間: 2021-07-22 12:30

截止時間: 2021-08-01 00:00

| 下午2:04<br><b>〈</b>         | 3<br><i>…☆ ₌</i> ៕ 중 ☞<br>基本資訊 |
|----------------------------|--------------------------------|
| 👰 Exam                     |                                |
| <b>測驗類型</b><br>練習          |                                |
| 測驗公佈時間<br>2021-08-09 11:03 |                                |
| 成績比率<br>0.0%               |                                |
| <b>計分規則</b><br>最後一次得分      |                                |
| 總分<br>100                  |                                |
| 公佈成績時間                     |                                |
|                            | 開始答題                           |

#### 3. 點擊「開始答題」即可開始 測驗

| ▲ Ø 16:02:25                          |  |  |  |  |  |  |
|---------------------------------------|--|--|--|--|--|--|
|                                       |  |  |  |  |  |  |
| 剩餘答題時間 9:46                           |  |  |  |  |  |  |
| 1 22 22 22 3 4 5                      |  |  |  |  |  |  |
| <b>1.</b> 單選題 <b>(15 分) 中</b><br>1233 |  |  |  |  |  |  |
| A  1                                  |  |  |  |  |  |  |
| <b>B</b> 2                            |  |  |  |  |  |  |
| <b>C</b> 3                            |  |  |  |  |  |  |
| D 4                                   |  |  |  |  |  |  |
|                                       |  |  |  |  |  |  |
|                                       |  |  |  |  |  |  |
| ▲▼下一題                                 |  |  |  |  |  |  |
|                                       |  |  |  |  |  |  |

4. 選擇答案後可點擊「下一題」 切換。

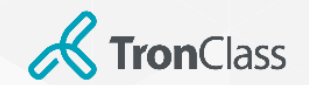

## APP線上測驗(2/2)

| 下午2:05 登 訓 중 🚱                                                                                  | Cos لا سال ج 💬                            |
|-------------------------------------------------------------------------------------------------|-------------------------------------------|
| < Exam<br>1 2                                                                                   | <br><br><br><br>                          |
| 1.克漏字題(50 分)                                                                                    | 5.匹配题(10分) (中)<br>請從參考選項中找出下列人物適合用什麼動物來形容 |
| so it was <u>(2)</u> Peter's birthday. We had<br>many <u>(3)</u> .Peter went to a baseball game | <b>太会游泳的↓</b><br>請選擇匹配項 >                 |
| 第(1)空 第(2)空 第(3)空 第(4)空 第(:                                                                     | 凶悍潑辣的女子<br>請選擇匹配項 >                       |
| A twin                                                                                          | 表面微笑可親,內心狠毒的人                             |
| <b>B</b> older                                                                                  | 請選擇匹配項 >                                  |
| C different                                                                                     | 比喻無定見,隨聲附和的人<br>調選擇匹配項 >                  |
| D younger ▲ ▼下一題                                                                                | 善於巴結,討好別人的人 ▲ ▼ 下一題                       |

#### NEW!新題型:

- 「克漏字」題型請點擊黑色按鈕,即會出現克漏字選項
- 「配合題」題型請點擊「請擇匹配項」即會配合題選項

|                       | 6 |                 |           |
|-----------------------|---|-----------------|-----------|
| 下午2:05 发 .ull 奈 @     | z | 下午2:05          | 🕸 .ul 🤶 👀 |
| < 综合所有題型測驗            |   | く試題列表           |           |
| 刺除各題時間 5:24           | J | 2. 題組           |           |
| 7.簡答題(10 分) 😐         |   | 2.2. 單選題(5 分) 😐 | 已答        |
| 請上傳一張圖片               |   | 2.2. 單選題(5分) 😐  | 已答        |
| 請輸入內容                 |   | 2.2. 單選題(5分) 😐  | 已答        |
| Screenchot 20210722.1 |   | 3. 單選題(5分) 📭    | 已答        |
| A60.2KB               |   | 4. 單選題(5分) (中)  | 已答        |
|                       |   | 5. 匹配题(10 分) 🕛  | 未答        |
|                       |   | 6. 克漏字題(10 分) 😐 | 已答        |
|                       |   | 7. 簡答題(10 分) 📪  | 已答        |
|                       |   | 8. 填空題(15分) (中) | 已答        |
| ▲ ▼下一題                |   | 9. 填空題(15分) 😐   | 已答        |
| 去提交                   |   | 確認提交            |           |

6. 最後請記得「去提交」完成測業繳交動作喔! 注意:只要有點「開始答題」「再次答題」即使沒作答,系統於 測驗截止後會自動繳交,故若有開卷動作,建議每題都要作答喔!

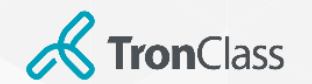

### APP雷達點名

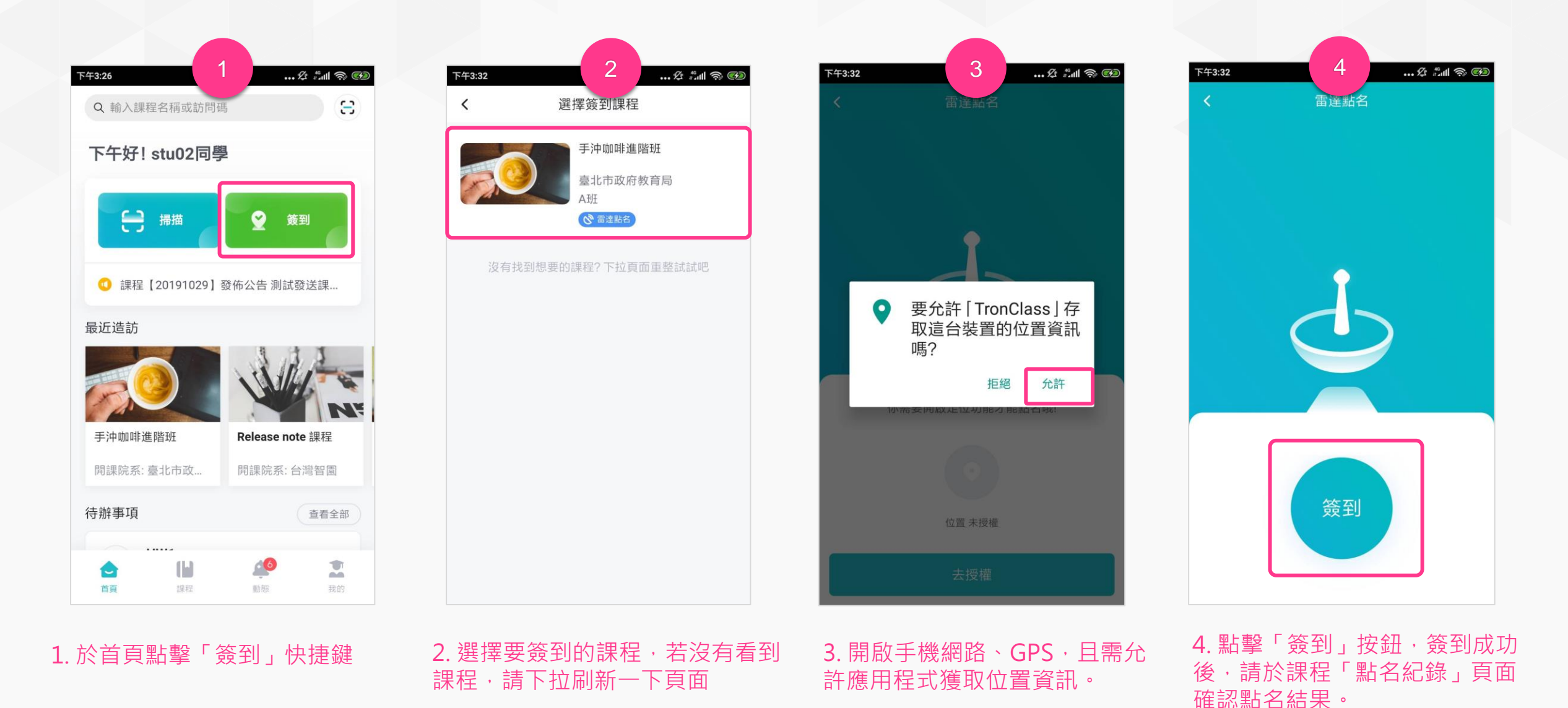

注意:雷達點名除了wifi、GPS也都要開啟!但仍有可能手機會禁止用程式抓取位置資訊,這部分裝置問題比較難以克服,可以請老師使用數字點名。

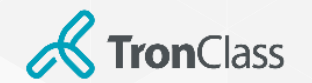

### APP數字點名

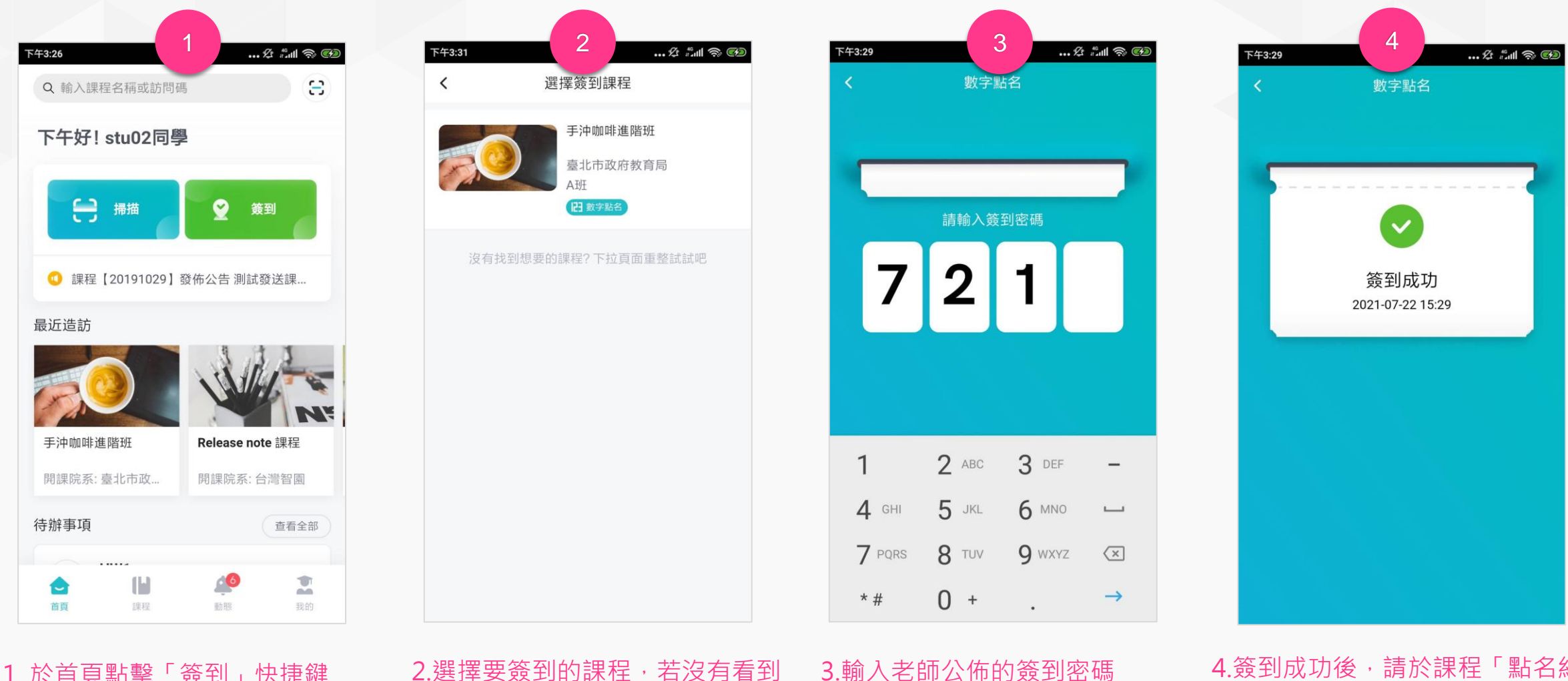

4. 簽到成功後,請於課程「點名紀 錄」頁面確認點名結果。

#### 注意:請保持網路順暢,若因網路或裝置問題而無法順利簽到,可通知老師手動補點名。

課程,請下拉刷新一下頁面

1. 於首頁點擊「簽到」快捷鍵

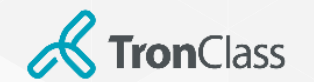

教學回饋 (1/2)

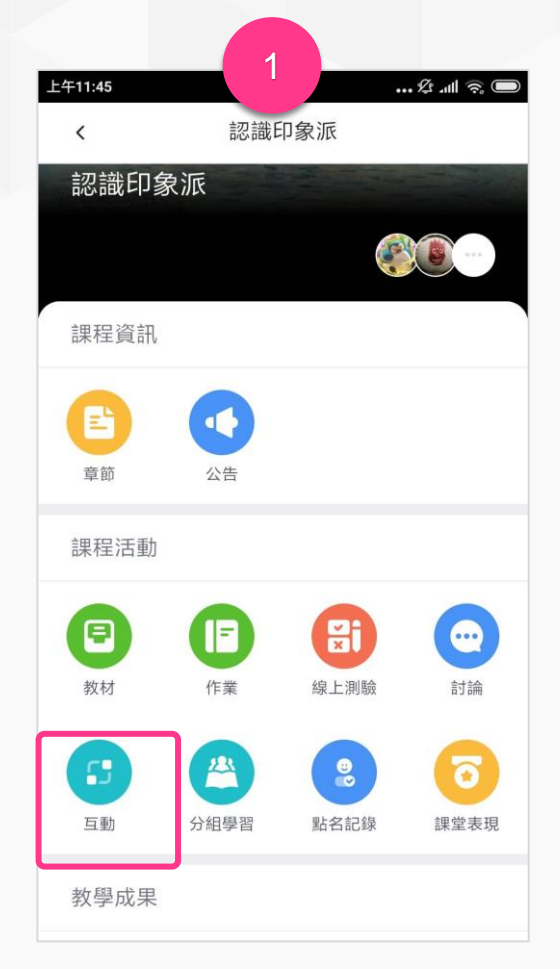

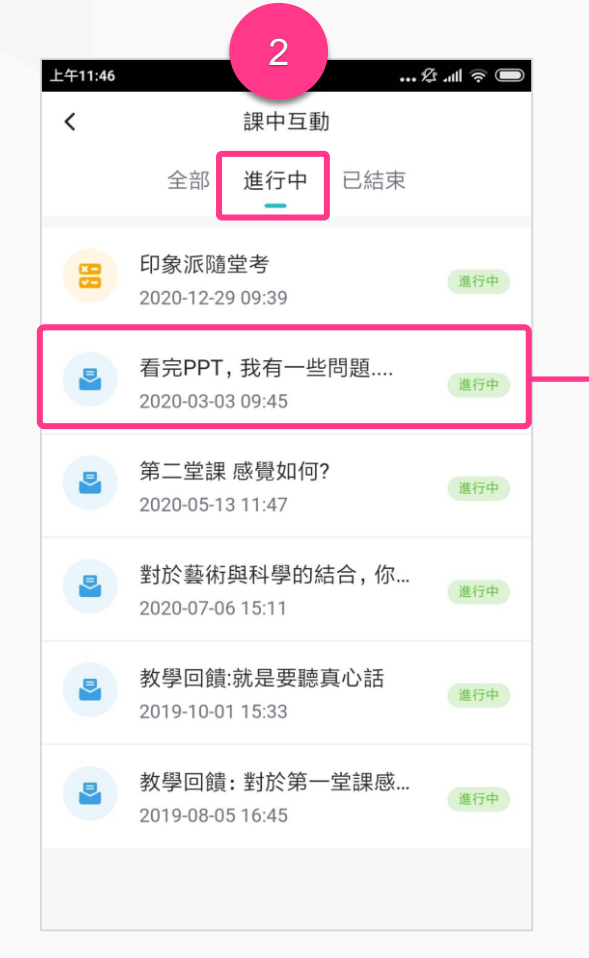

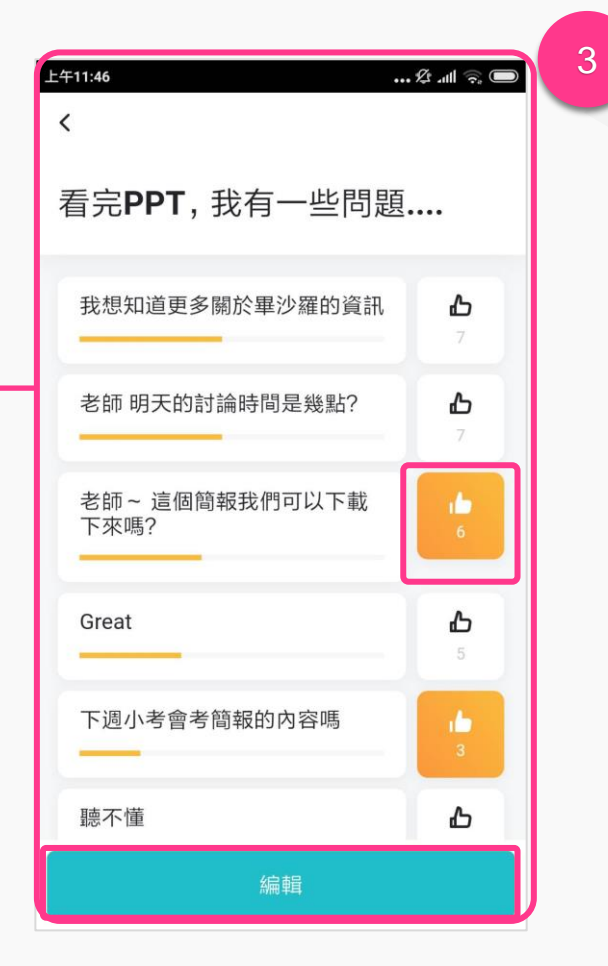

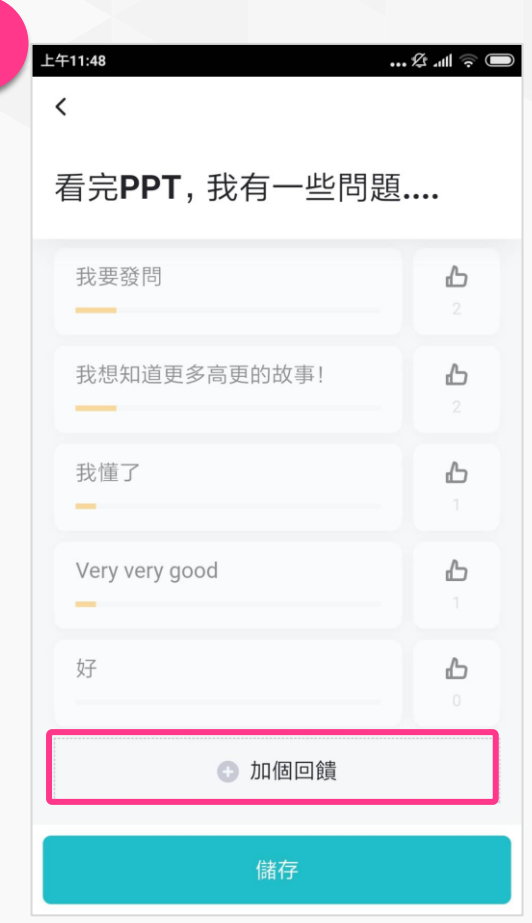

1. 老師發起「教學回饋」·學生進 2. 於「進行中」找到要參加的回饋 入課程後·選擇「互動」。 **3.**按「拇指」圖示表示認同,若上面沒有您想表達的回饋選項,可 點擊「編輯」、「加個回饋」後自行輸入回饋內容。

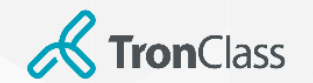

教學回饋 (2/2)

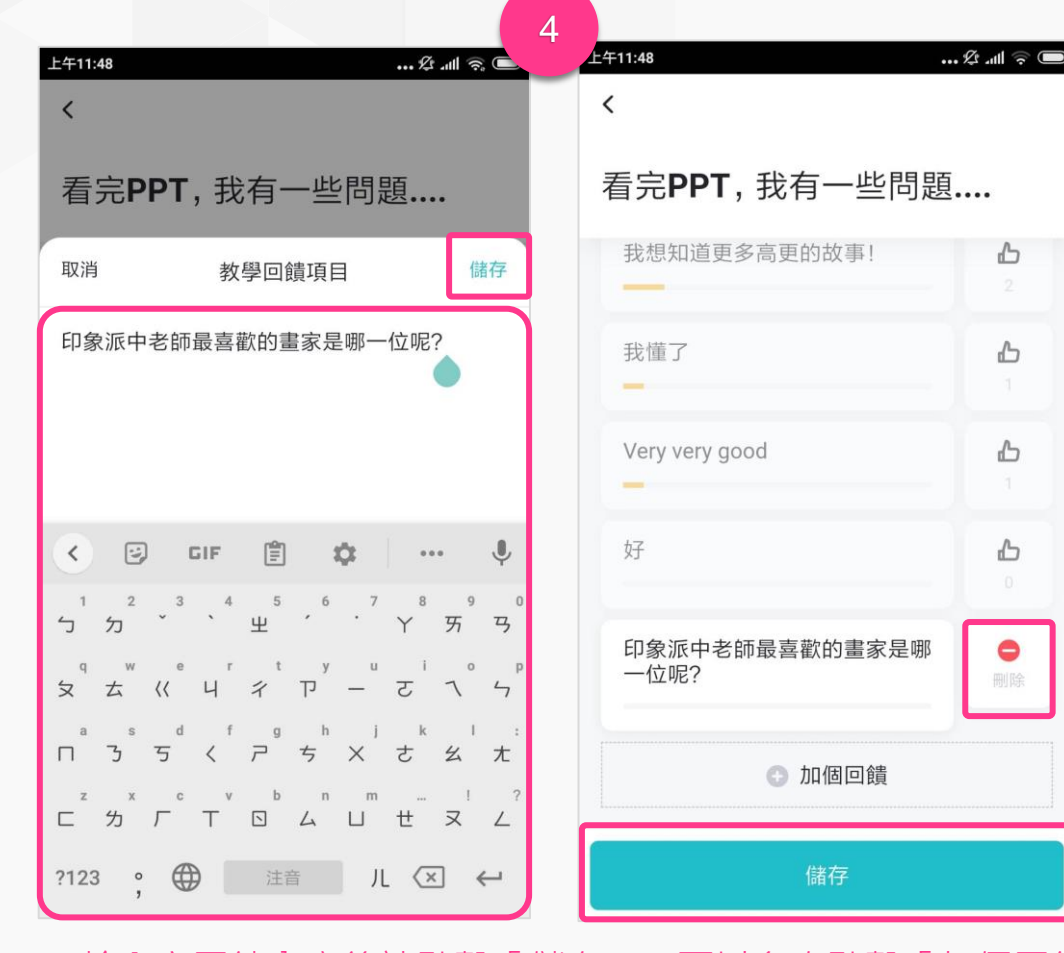

4. 輸入完回饋內容後請點擊「儲存」,可以多次點擊「加個回饋」 來增加選項;或點擊「刪除」來刪除自己建立的選項,最後仍須 點擊「儲存」。

| 上午11:49<br>く           | ک اال چ 🗩     |  |  |  |
|------------------------|---------------|--|--|--|
| 看完 <b>PPT</b> ,我有一些問題  |               |  |  |  |
| 我想知道更多高更的故事!           | 2<br>2<br>2   |  |  |  |
| 我懂了                    | 1             |  |  |  |
| Very very good         | 1             |  |  |  |
| 好                      | <b>ئ</b>      |  |  |  |
| 印象派中老師最喜歡的畫家是哪<br>一位呢? | <b>ک</b><br>٥ |  |  |  |
| 編輯                     |               |  |  |  |

2. 新增完回饋後,可按「拇指」 圖示表示認同選項,重複點擊拇 指可以取消「讚」

**Tron**Class

## 隨堂測驗\_逐題開放 (1/3)

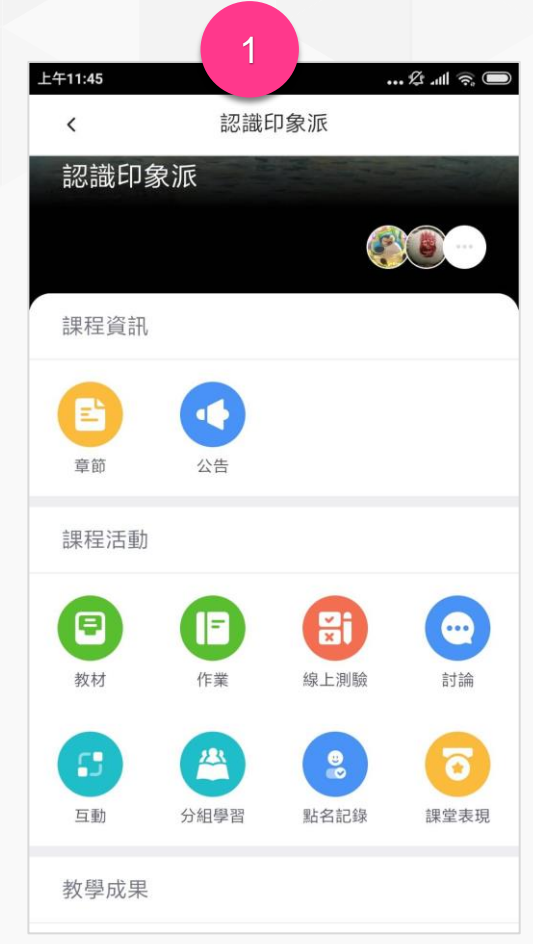

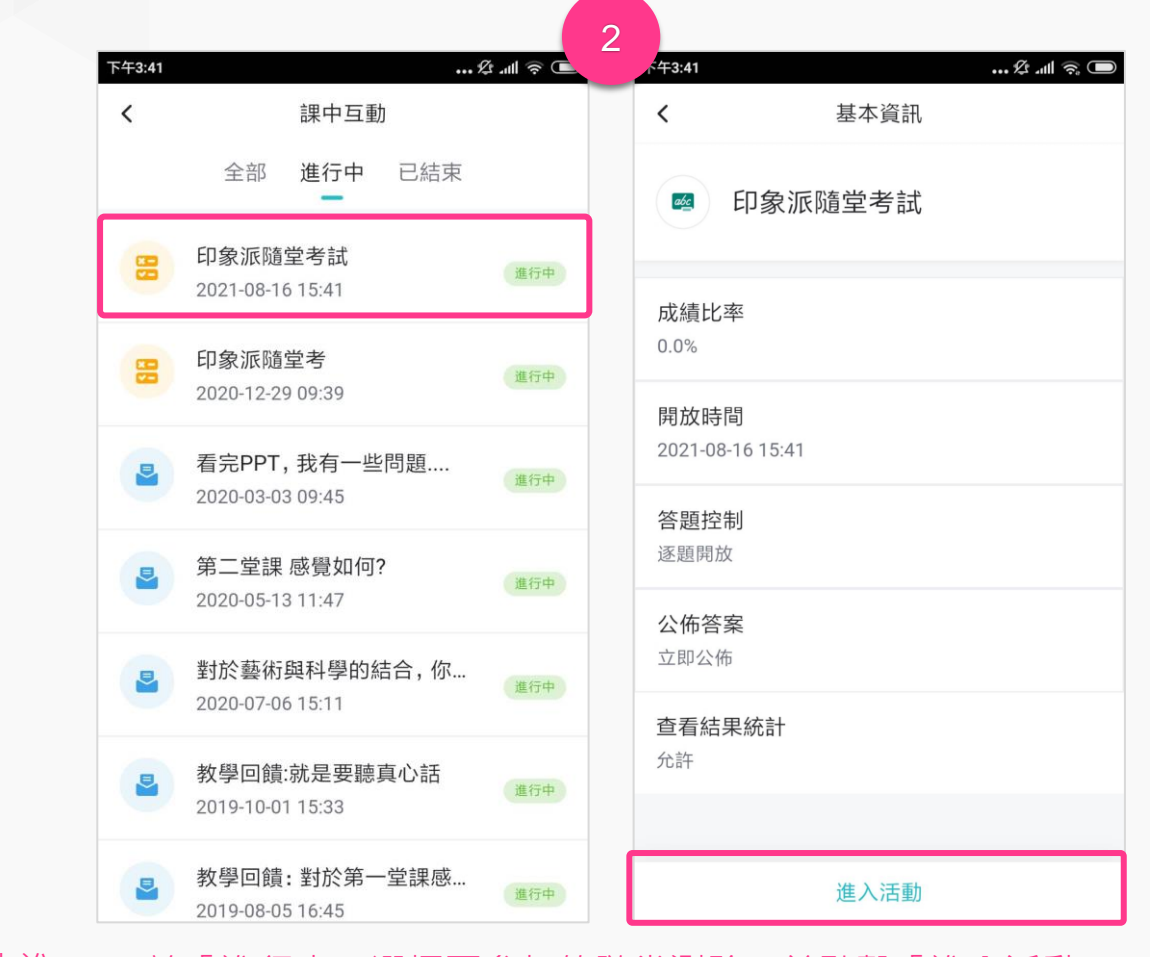

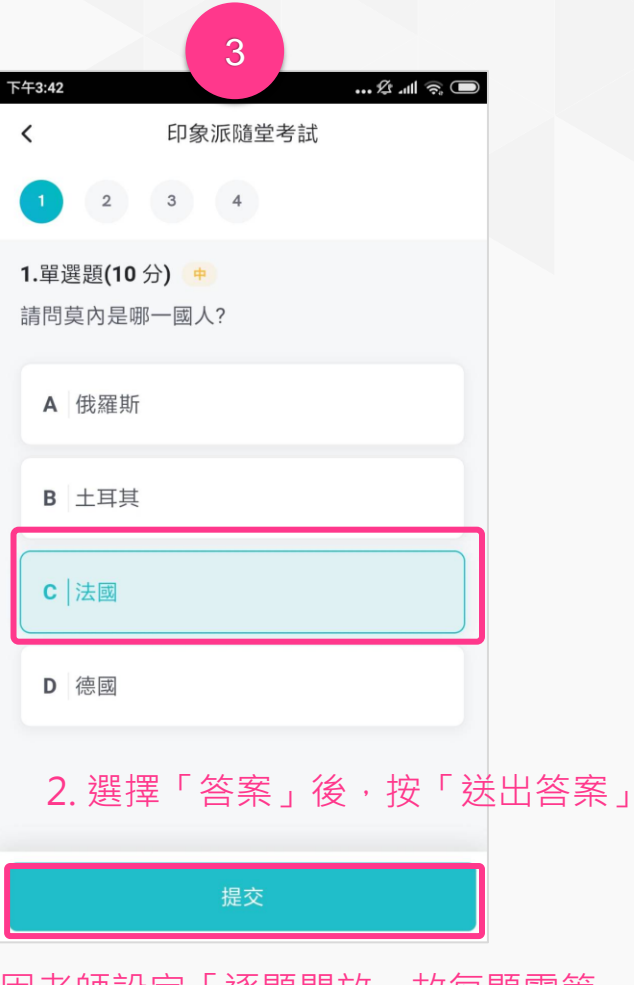

1. 老師發起「隨堂測驗」,學生進 2.於「進行中」選擇要參加的隨堂測驗,並點擊「進入活動」 入課程後,選擇「互動」。 3. 因老師設定「逐題開放」故每題需等 老師開放題目後才可答題,選擇答案後 請按「提交」 WisdomGarden <sup>25</sup>

**Tron**Class

## 隨堂測驗\_逐題開放 (2/3)

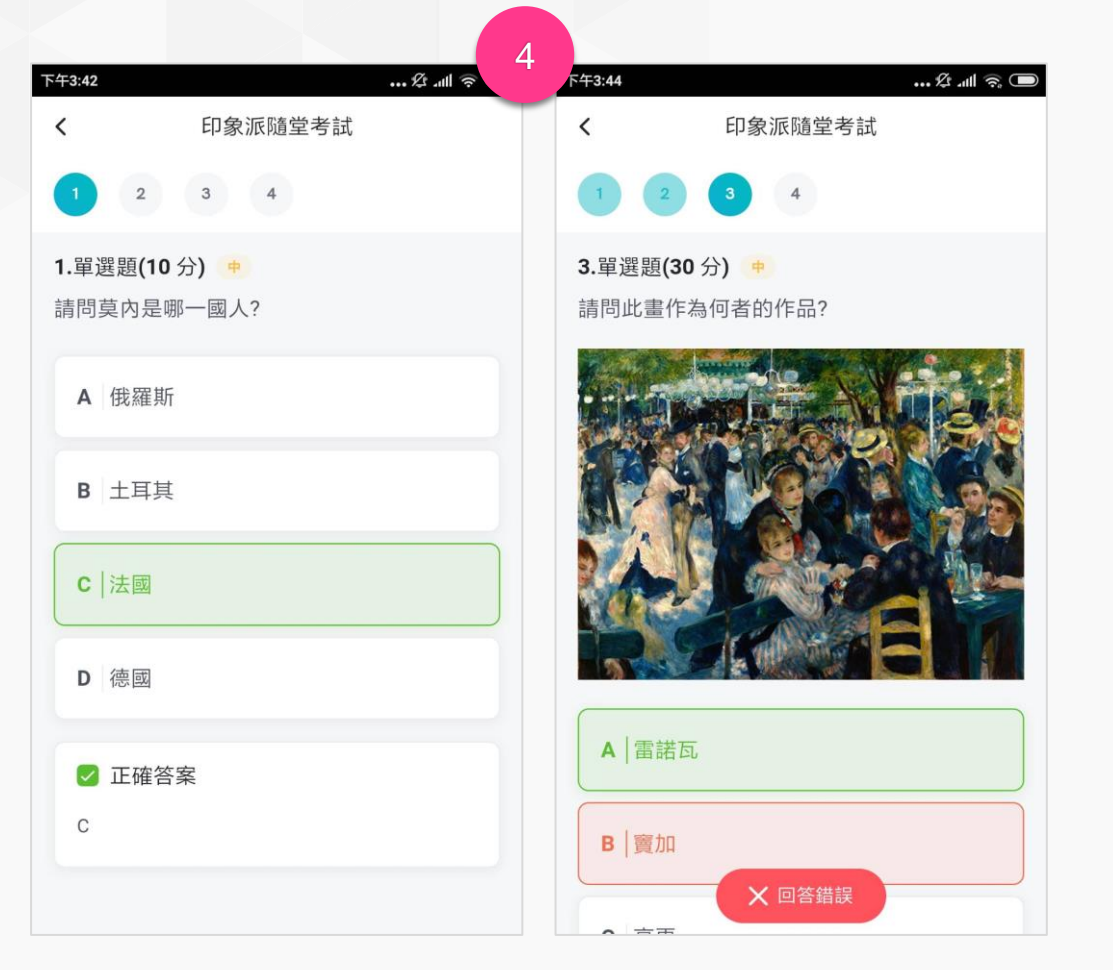

#### 4. 提交後系統會自動提示答題結果,待老師開啟第2題,方 可回答後續題目。

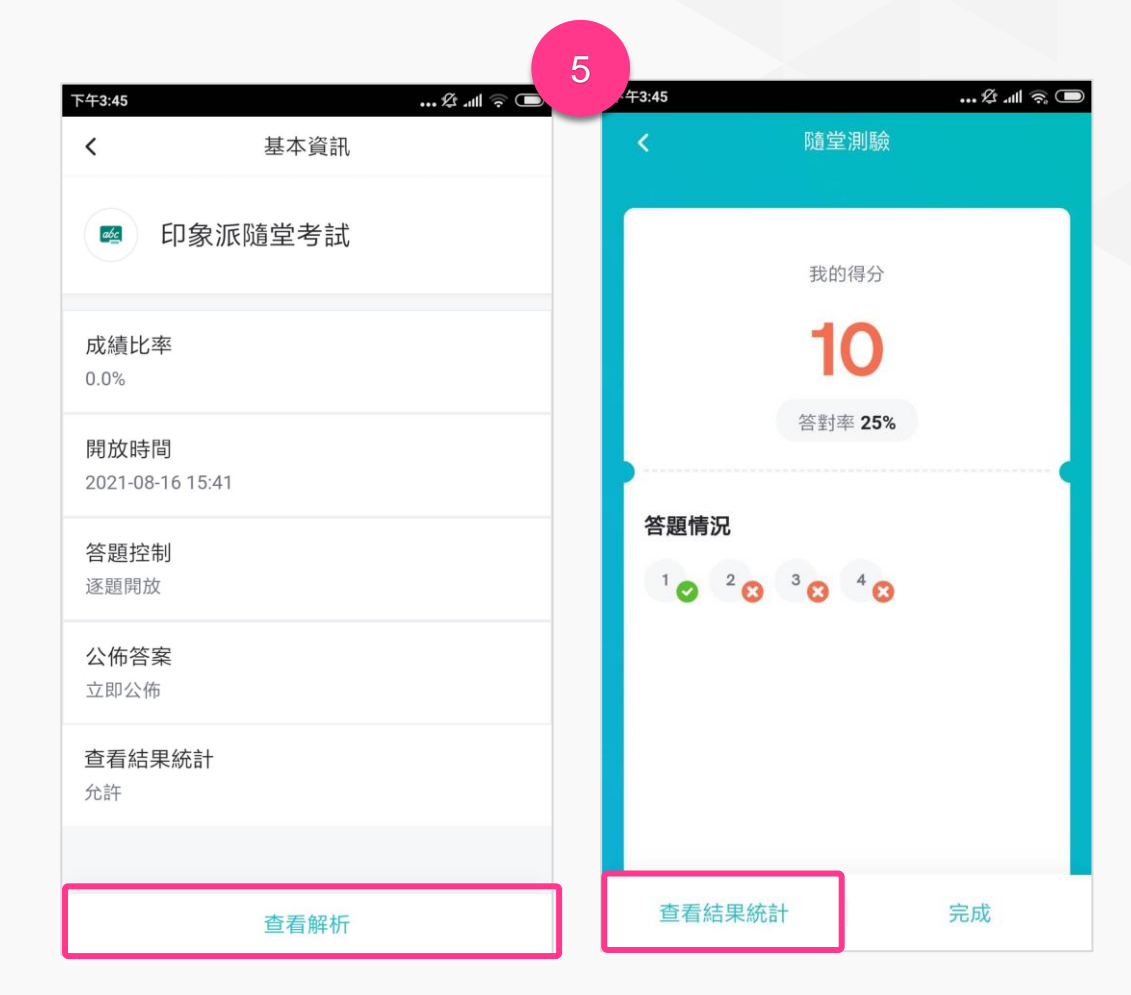

### **5.**依照老師進度逐題回答,待最後一題填答完成提交後,即可查看 答案解析。若老師允許亦可進一步「查看結果統計」。

**Tron**Class

## 隨堂測驗\_逐題開放 (3/3)

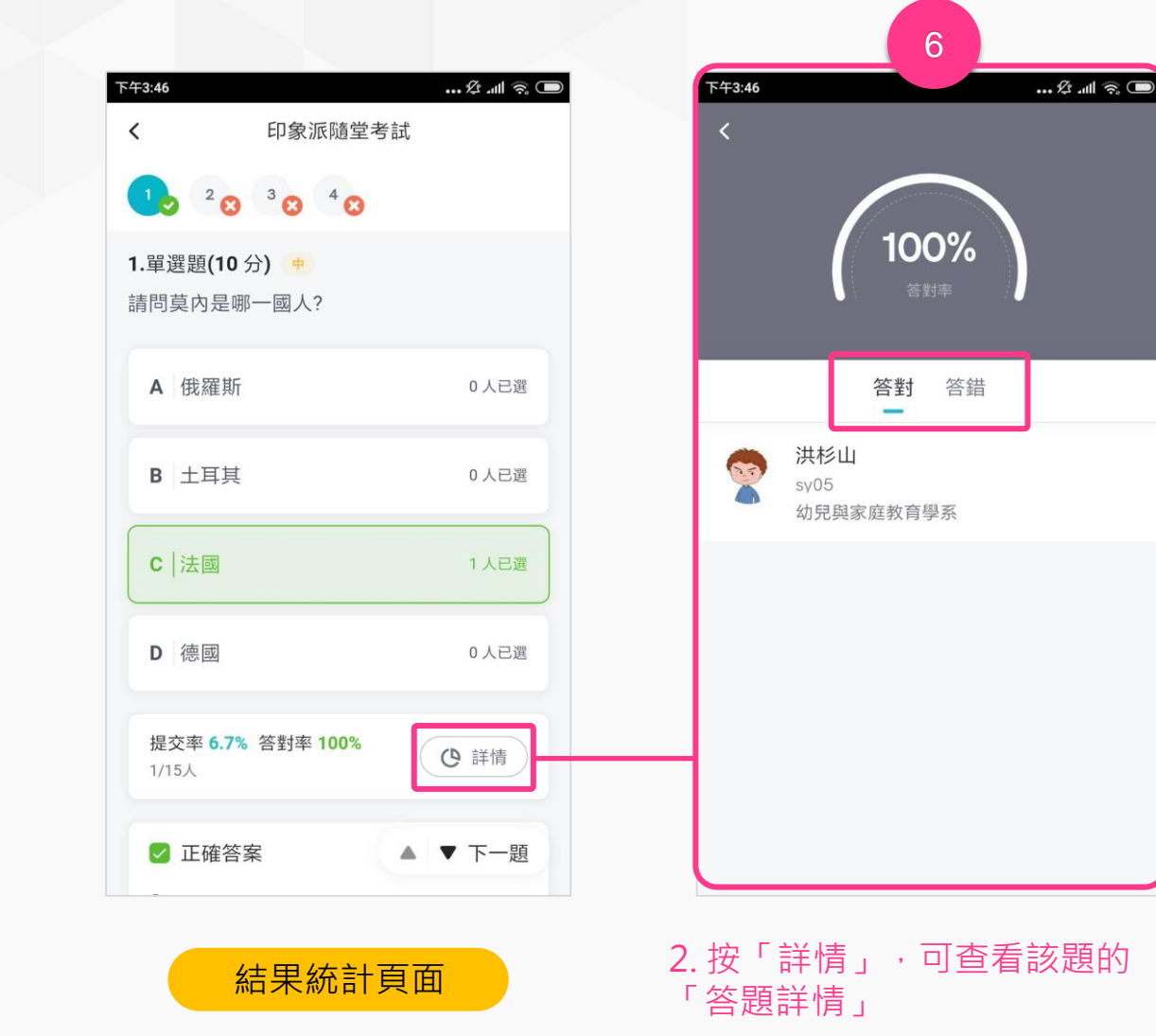

| 總體開放答題頁面                                            |
|-----------------------------------------------------|
| 上午10:35 … & … ☆ … 1 令 @ 2                           |
|                                                     |
| A  夏商周文化                                            |
| B   先秦文化                                            |
| <b>C</b> 秦漢文化                                       |
| D   漢唐文化                                            |
| E 明清文化                                              |
| ✓ 正確答案<br>A, B                                      |
| ▲ ▼ 下一題                                             |
| 若老師是採用「總體開放」方式·學<br>生可以一次看到所有題目·點擊「下<br>一題」即可作答後續題目 |

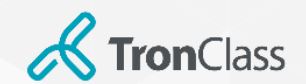

| ■■ 台灣大哥大 🗢 | 18:43            | 3              |   |
|------------|------------------|----------------|---|
| stu02      |                  |                |   |
| 🕒 個人資源庫    |                  |                | > |
| ▶ 下載管理     |                  |                | > |
| 💟 反映       |                  |                | > |
| ③ 設定       |                  |                | > |
| ! 關於       |                  |                | > |
|            | 登出               | Ľ              |   |
|            |                  |                |   |
| 首頁         | <b>[]]</b><br>課程 | <b>全</b><br>動態 | 之 |

### APP個人設定

- 個人資源庫:可與WEB端我的資源庫同步,亦可由手機建立資料夾、拍照上傳照 片檔、影片、檔案等。
- 下載管理:呈現下載的檔案教材
- 反映:使用者可將功能建議反饋給TronClass開發團隊評估,但若是問題回報請
   將問題資訊提供給學校系統管理員,這邊不會主動回覆。
- 設定
  - 多語言:可自動比照手機語系外,已可手動設定繁體中文、English、簡體 中文。
  - 字型大小:提供標準、較小、較大、超大選擇,呼應各種年齡群閱讀舒適度。
  - 動態通知:可依動態通知的類型(如:公告、作業、測驗、回覆等),分別
     設定是否開啟通知,重要訊息不漏接,但又可兼顧消息免打擾功能。
- 關於:可查看目前app版本編號

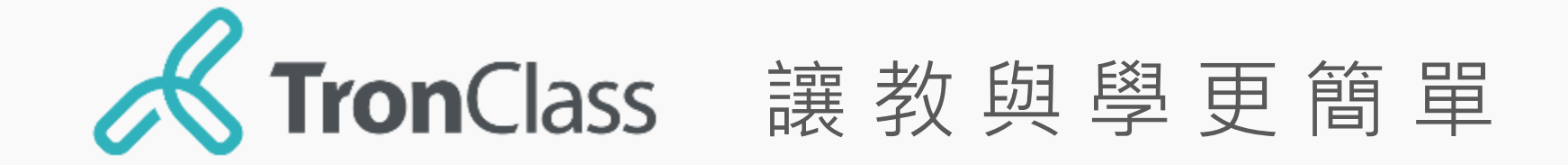